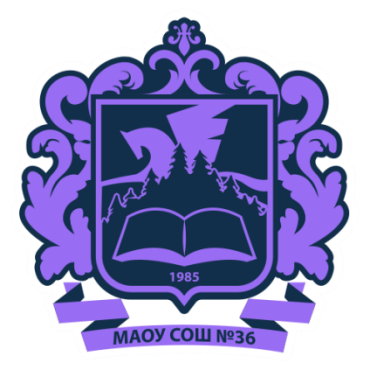

# Внедрение ФГИС «Моя школа»

Постановление Правительства РФ от 13 июля 2022 г. № 1241 «О федеральной государственной информационной системе «Моя школа»»

### с 1 сентября 2022

заработает единый доступ к образовательным сервисам и цифровым учебным материалам ФГИС «Моя школа» для учеников, родителей и учителей.

Федеральный закон от 30.12.2021 г. № 472-ФЗ О внесении изменений в Федеральный закон «Об образовании в Российской Федерации»

### с 1 января 2023

использование исключительно государственных информационных систем (ресурсов) при реализации основных общеобразовательных программ.

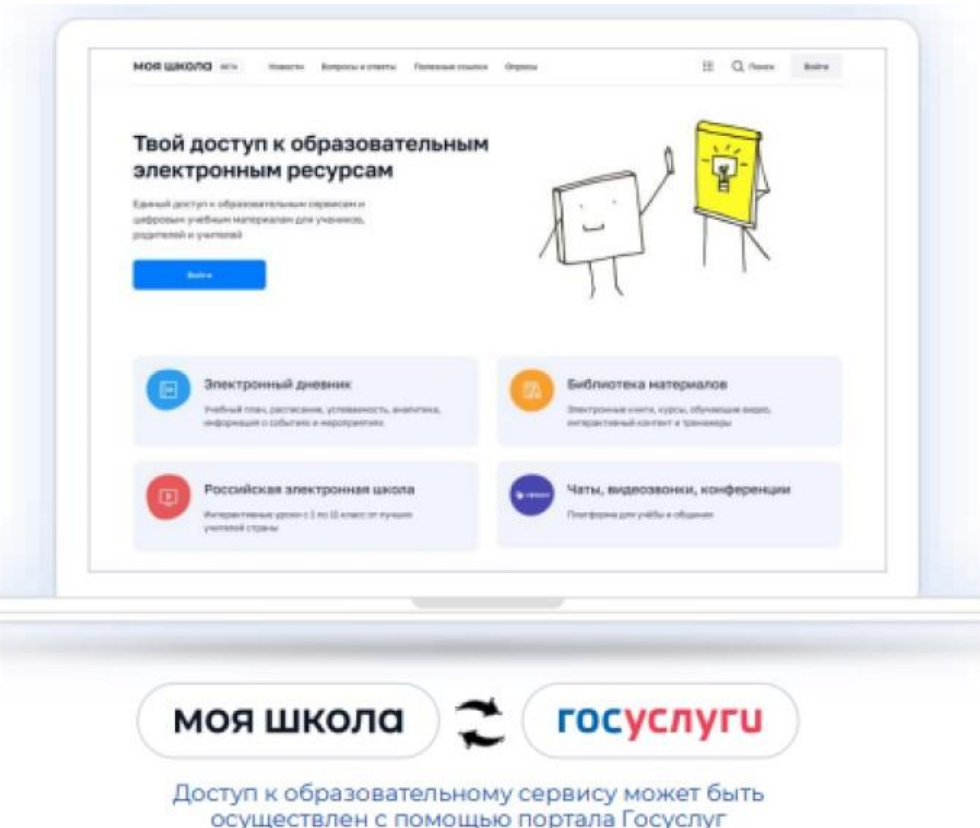

#### Федеральная нормативноправовая база

- Приказ Минпросвещения России От 30.06.2021 N 396 «О Создании Федеральной Государственной Информационной Системы Минпросвещения России «Моя Школа» (Вместе с «Концепцией Создания Федеральной Государственной Информационной Системы Минпросвещения России «Моя Школа»);
- Постановление Правительства РФ от 13 июля 2022 г. N 1241 «О ФГИС «Моя школа»;
- Письмо о направлении информации (ФГИС «Моя школа») от 26.08.2022 г. №04 643

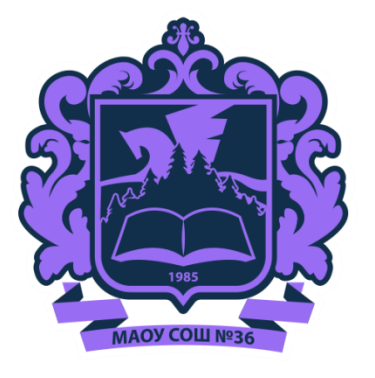

# Основные вопросы внедрения ФГИС «Моя школа»

#### Цели и задачи ФГИС «Моя школа»

Приказ Министерства Просвещения РФ от 30.06.2021 г. № 396 «О создании федеральной государственной информационной системы Минпросвещения России «Моя школа»

> Формирование сервисов с единой точкой доступа к цифровым образовательным ресурсам для граждан и сервисам, связанным с образованием

Создание современной и безопасной образовательной среды

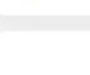

De

Применение единой государственной информационной системы Министерства просвещения РФ для реализации образовательных программ всех уровней основного образования с использованием дистанционных образовательных технологий и электронного обучения

1222

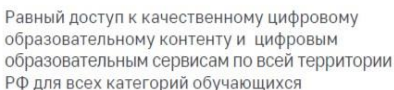

Повышение уровня цифровой грамотности педагогических работников с использованием дистанционных образовательных технологий

Создание возможностей для вовлечения родителей (законных представителей) в процесс образования своих их летей

Создание условий для взаимодействия региональных и федеральных систем и использование единых классификаторов, реестров, справочников и форматов взаимодействия

Формирование показателей государственного статистического наблюдения на основе действий педагогических работников и граждан в части образовательного процесса

#### Твой сервис самоподготовки к ВПР и ОГЭ

Образовательная платформа для 5—9 классов с индивидуальной траекторией подготовки к экзаменам

2

zfe

20

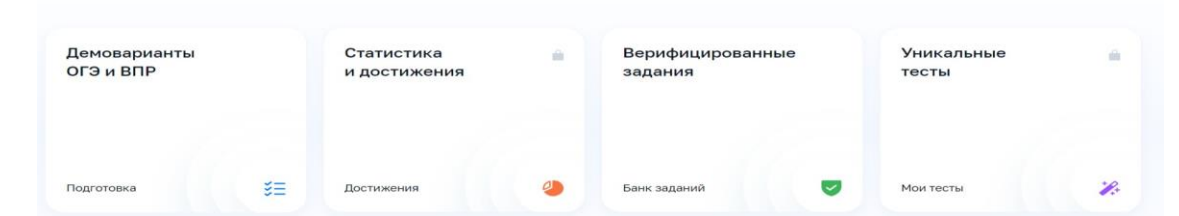

#### ФГИС «МОЯ ШКОЛА» Основные возможности

- Базовые возможности системы для администраторов в разделах «Новости», «Вопросы-ответы», «Полезные ссылки», «Опросы»;
- Облачное хранилище документов, инструменты для создания и редактирования документов популярных форматов (doc, xls, ppt и т.д.), совместной работы в режиме онлайн в отечественном офисном программном обеспечении;
- Проверенный образовательный и воспитательный контент;
- ٠ Расписание уроков, домашние задания, оценки, журнал и т.п.;
- Тестирующая подсистема для оценки знаний учащихся ۲ и отработки учащимися изучаемого материала на тренажерах;
- Специальное приложение для работы через SmartTV;
- Видео-конференц-связь на базе «Сферума».

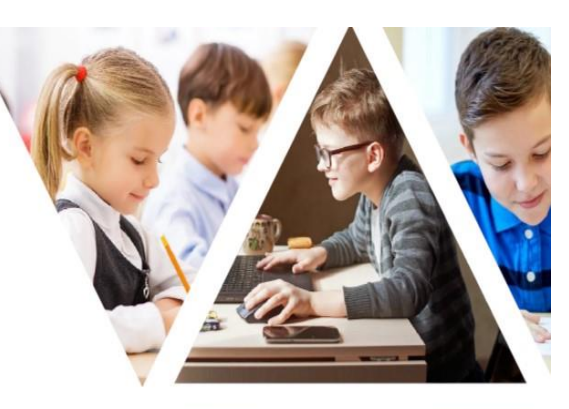

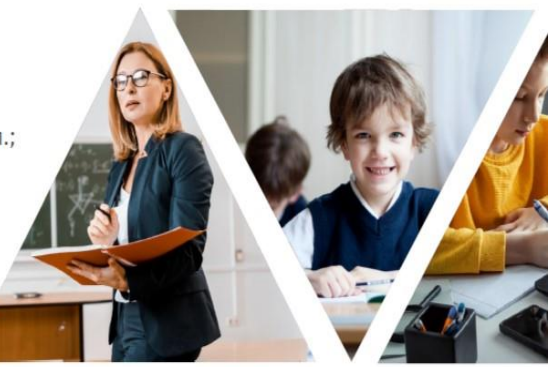

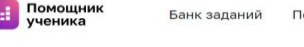

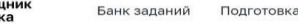

Полготовка

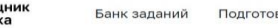

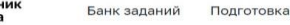

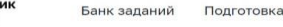

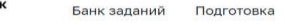

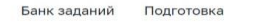

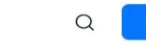

#### Подготовка

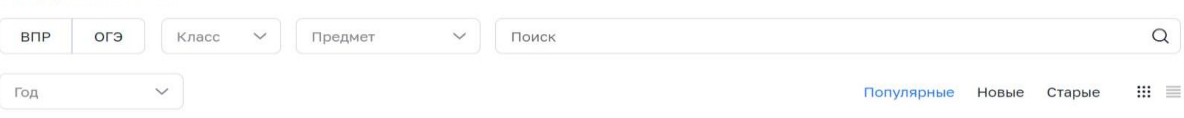

#### Всего 47

| # 2827                             | # 2828                            | # 2826                                    | # 2838                         | # 2856                          |
|------------------------------------|-----------------------------------|-------------------------------------------|--------------------------------|---------------------------------|
| ОГЭ. Русский язык.<br>2023. Вар. 2 | ОГЭ. Информатика.<br>2023. Вар. 2 | ВПР. Математика. 8<br>класс. 2023. Вар. 2 | ВПР. Биология. 2023.<br>Вар. 4 | ОГЭ. География. 2023.<br>Вар. 2 |
| 9 заданий                          | 17 заданий                        | 25 заданий                                | 10 заданий                     | 30 заданий                      |
| 9 кл -                             | 9кл -                             | 8 кл -                                    | 6 кл -                         | 9 кл -                          |
| 013 - 22 61                        | 013 - 02 37                       | BITP = $Q\chi 24$                         | BUD = XX 18                    | 013 = 02 11                     |

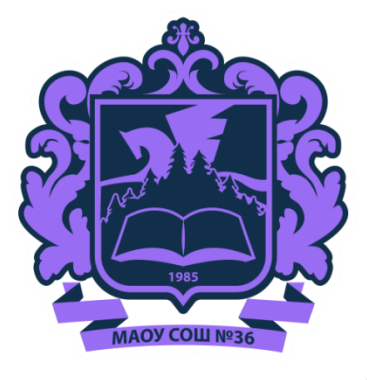

### Алгоритм действий родителей (законных представителей) для прохождения регистрации их детей младше/старше 14 лет во ФГИС «Моя школа»

### Регистрация обучающихся младше 14 лет во ФГИС «Моя школа»

Уважаемые родители, для авторизации вашему ребенку нет необходимости иметь учетную запись на портале Госуслуг. Регистрацию обучающегося младше 14 лет во ФГИС «Моя школа» на Госуслугах проводит родитель. Перед началом регистрации во ФГИС «Моя школа» ребенок должен быть прикреплен к личному кабинету родителя на портале Госуслуг.

Проверьте информацию о ребенке в вашем личном кабинете. Для этого авторизуйтесь на gosuslugi.ru, указав логин (телефон / email / CHИЛС) и пароль от учетной записи. Перейдите в разделе «Документы» - «Семья и дети». Отправьте запрос в ЗАГС о подтверждении свидетельства о рождении ребёнка.

| ≡ госуслуги                                   | Заявления Документы Платежи Помощь Q                                                                                                    | Документы и данные                                                                                                |
|-----------------------------------------------|----------------------------------------------------------------------------------------------------|----------------------------------------------------------------------------------------------------|
| Документы и да                                | анные                                                                                                    | Семья и дети 🗸 🗸                                                                                                  |
| Личные документы<br>Семья и дети<br>Транспорт | <b>Создание учётной записи ребёнка</b> ×<br>Учётную запись можно создать только для детей-граждан РФ с российским свидетельством о рождении.<br>Для создания учётной записи нужны данные ребёнка. Если они ещё не загружены, нажмите «Запросить» | Создание учётной записи ×<br>ребёнка<br>Учётную запись можно<br>создать только для детей-                         |
| Здоровье<br>Недвижимость                      | Включите автообновление данных из ЗАГС, чтобы сохранять актуальность документов                                                                                                    | граждан РФ с российским<br>свидетельством о рождении.<br>Для создания учётной записи                              |
| Работа и пенсия                               | Брак и развод                                                                                                    | нужны данные реоснка. Если<br>они ещё не загружены,<br>нажмите «Запросить»                                        |
| Образование                                   | > Добавить вручную                                                                                                    |                                                                                                    |
| Льготы и выплаты                              | Дети                                                                                                    | Запросите на себя и детей данные о                                                                                |
| Доходы и налоги<br>Правопорядок               | Информация о ребёнке                                                                                                    | рождении, перемене имени,<br>отцовстве, сведения о браках и<br>разводах, если они не загрузились<br>автоматически |
|                                               |                                                                                                    | Запросить                                                                                                    |

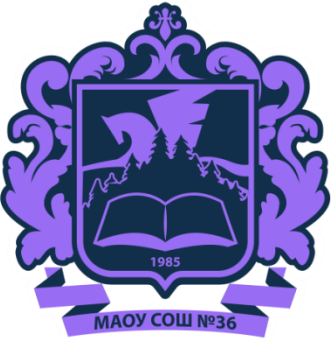

### Руководство для входа в ФГИС «Моя школа»

Далее необходимо отправить запрос на регистрацию ребенка и присоединение его к образовательной организации, в которой он учится. Для этого перейдите в «Личный кабинет» и нажмите кнопку «Добавить».

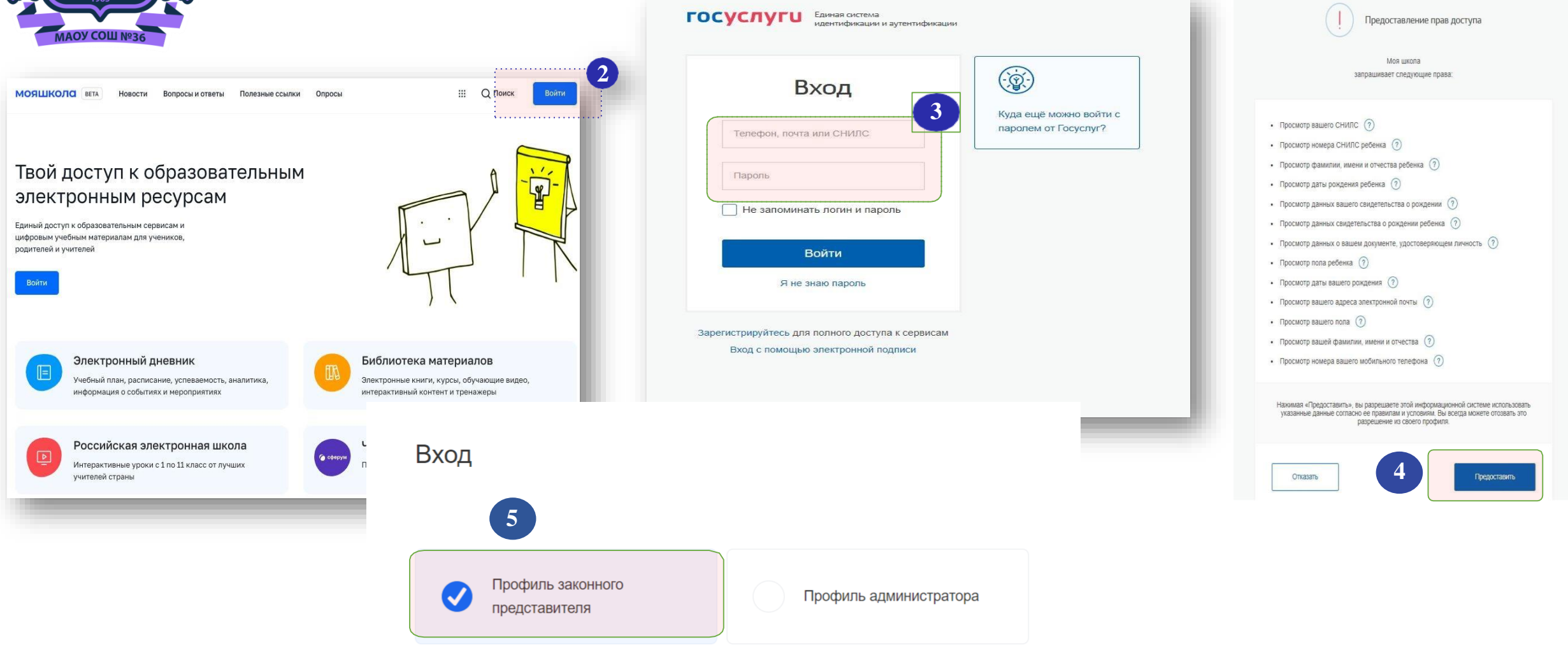

والمراجع متركب والمراجع فيراجع فيراجع والمراجع ومراجع ومراجع ومراجع والمراجع والمراجع والمراجع والمراجع والمراجع

МОЯШКОЛО https://myschool.edu.ru

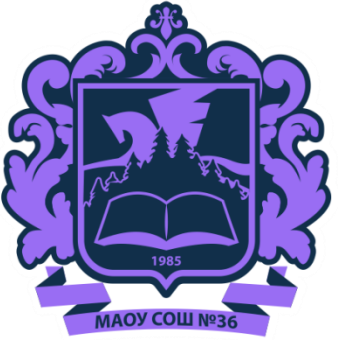

Во избежание допущения ошибки родителями при выборе образовательной организации, где обучается их ребенок, необходимо школу искать по ИНН, а так же чтобы правильно выбрать класс. Пишем в строке номер класса (Например: 4 и выбираем класс с буквой 4а). Нажимаем сохранить.

| 1985                                |                  |                                                     |                                                             |                                                  | ЦОС Моя Школа                                                     |                                                 | <b>R</b>                       |
|-------------------------------------|------------------|-----------------------------------------------------|-------------------------------------------------------------|--------------------------------------------------|-------------------------------------------------------------------|-------------------------------------------------|--------------------------------|
| МАОУ СОШ №36<br>МОЯ ШКОЛО В Новости | Вопросы и ответы | Полезные ссылки Опросы                              | Q III Q Поиск АП                                            | Новая запись<br>Обучающийся                      | выбрать                                                           |                                                 | ×                              |
|                                     |                  |                                                     |                                                             | Место обучения                                   | <ul> <li>Обучающийся в ОО</li> <li>Обучающийся в семье</li> </ul> |                                                 |                                |
| Личная информация                   |                  |                                                     |                                                             | 7                                                | Обучающийся в СПО                                                 |                                                 |                                |
| Моя библиотека                      | Профиль 3        | аконный представитель обучающегося 🤡                | АП                                                          | Образовательная<br>организация                   | 7404012491                                                        |                                                 | • 💿                            |
| Тесты                               | Телефон<br>СНИЛС |                                                     |                                                             | Класс (или другая<br>группировка<br>обучающихся) | Муниципальное автономное<br>"Средняя общеобразовател              | э общеобразовательное учре.<br>ьная школа № 36" | ждение                         |
|                                     | Поти             |                                                     |                                                             | Кем приходитесь                                  | <ul> <li>Родитель</li> <li>Опекун</li> </ul>                      |                                                 |                                |
| 6                                   | Пока нет доба    | место оручения                                      | Обучающиися в семье<br>Обучающийся в СПО                    |                                                  | О Попечитель                                                      | 071010                                          |                                |
| ſ                                   | + Добавить       | Образовательная<br>организация<br>Класс (или другая | Муниципальное автономное общеобразовательное учреждение "Ср | Админис                                          | тратору ОО поступит д                                             | ва запроса:                                     |                                |
| l                                   |                  | группировка<br>обучающихся)                         | <ul><li>4А</li><li>• Родитель</li></ul>                     | • sanpo                                          | ос на регистрацию и прин                                          | крепление к ОО обуча                            | ющегося;                       |
|                                     |                  | Кем приходитесь                                     | Опекун                                                      | • запро<br>После<br>завершена<br>Ба              | с на прикрепление робий<br>е одобрения запросов Ад<br>а.          | иеля (законного преос<br>министратором ОО р     | тавителя).<br>регистрация буде |
|                                     |                  | + Добавить                                          | Отмена                                                      |                                                  | и у вис несколько оетеи<br>Н                                      | , отправьте запрос<br>ux!!!                     | по кижоому из                  |

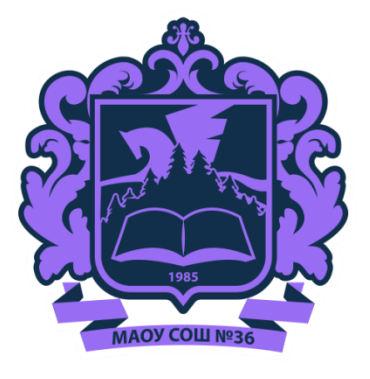

### Регистрация обучающихся старше 14 лет во ФГИС «Моя школа»

Необходимо пройти первичную авторизацию на портале **ФГИС «Моя школа»** по ссылке : <u>https://myschool.edu.ru/</u>.

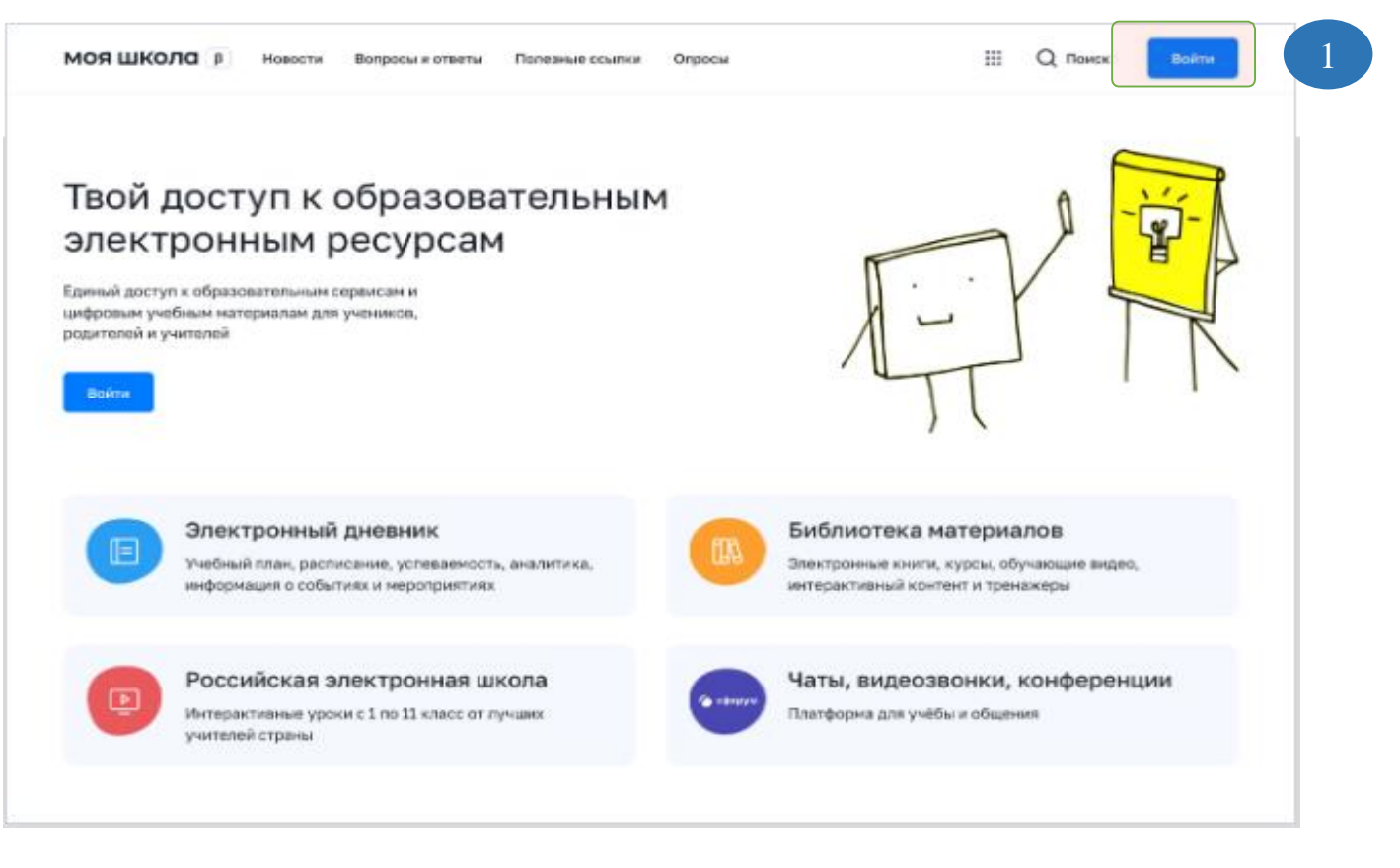

После авторизации идёт переход на портал **Госуслуг.** Необходимо вести логин (телефон / email / СНИЛС) и пароль от учетной записи, далее нажать на **Войти.** 

#### госуслуги

| Телефон 7 Еп | nail / СНИЛС    |        |    |
|--------------|-----------------|--------|----|
| Пароль       |                 |        | ** |
| Восстанов    | ИТЬ             |        |    |
|              | Войти           |        |    |
| Е            | Зойти другим сп | особом |    |
|              |                 |        |    |

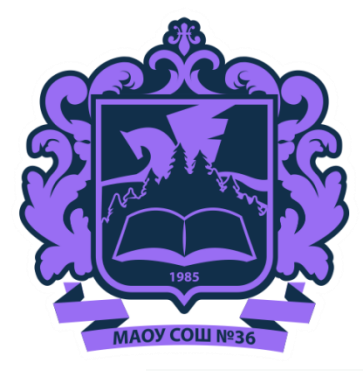

При успешной авторизации откроется страница «Предоставление прав доступа». Нажимая кнопку «Предоставить», вы разрешаете ФГИС «Моя школа» использовать

После предоставления разрешений откроется окно завершения регистрации выберете «**Профиль обучающегося**». Поставить галочку о согласии с условиями использования Нажать кнопку «Зарегистрироваться»

#### Регистрация

Для завершения регистрации укажите свою основную роль. Другие роли можно добавить после регистрации.

• Просмотр вашего СНИЛС

- Просмотр номера СНИЛС ребенка ?
- Просмотр фамилии, имени и отчества ребенка 🥐
- Просмотр даты рождения ребенка 🧿
- Просмотр данных вашего свидетельства о рождении 🧿
- Просмотр данных свидетельства о рождении ребенка ?
- Просмотр данных о вашем документе, удостоверяющем личность

Предоставление прав доступа

Моя школа

запрашивает следующие права

- Просмотр пола ребенка (?)
- Просмотр даты вашего рождения (?)
- Просмотр вашего адреса электронной почты (?)
- Просмотр вашего пола 🧿
- Просмотр вашей фамилии, имени и отчества (?)
- Просмотр номера вашего мобильного телефона ?

Нажимая «Предоставить», вы разрешаете этой информационной системе использовать указанные данные согласно ее правилам и условиям. Вы всегда можете отозвать это разрешение из своего профиля.

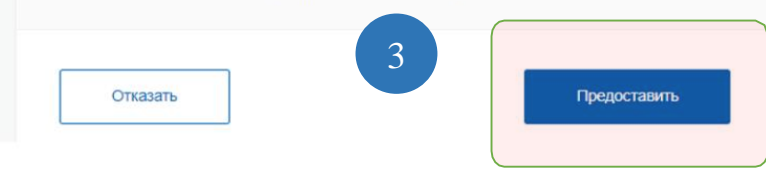

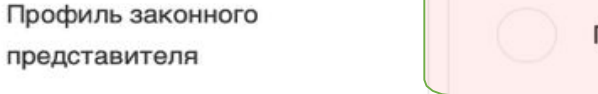

Профиль обучающегося

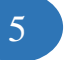

Я согласен с условиями использования и политикой конфиденциальности

Зарегистрироваться

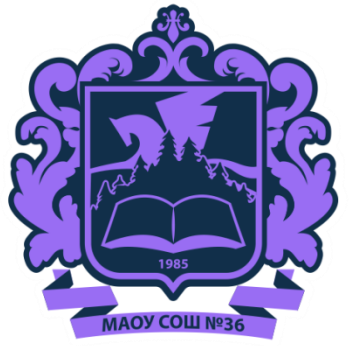

После завершения регистрации произойдёт авторизация в системе и переход на главную страницу ФГИС «Моя Школа».

6 кл Математика

Далее необходимо отправить запрос на присоединение к образовательной организации. Для этого необходимо перейти в «Личный кабинет» и нажать кнопку «Изменить».

Для поиска школы рекомендуем использовать ИНН образовательной организации (7404012491). Пишем в строке номер класса (Например: 8 и выбираем класс с буквой 8а). Нажмите кнопку «Сохранить».

Сохранить

Отмена

| 1 | МАОУ СОШ №3                             | 6                                     |                       |                           |                                |                   | вости Вопросы и ответы | Полезные ссылки Опрось | ы<br>Ц | Щ Q Поиск АК |                                |                                                         |     |
|---|-----------------------------------------|---------------------------------------|-----------------------|---------------------------|--------------------------------|-------------------|------------------------|------------------------|--------|--------------|--------------------------------|---------------------------------------------------------|-----|
|   | МОЯ ШКОЛО В Ново                        | сти Вопросы и ответы Полезные ссыл    | ки Опросы             | Q                         | Щ Q Поиск АК                   |                   |                        |                        |        | 7            |                                | ЦОС Моя Школа                                           | ~   |
|   |                                         |                                       |                       |                           |                                | Личная информация |                        |                        |        |              | повая запись                   |                                                         | ~   |
|   | Дневник >                               |                                       |                       | 14-20 нояб. 2022          |                                | Моя библиотека    | Профиль                | Обучающийся 🤡          |        | AK           | Обучающийся                    | выбрать                                                 | ~   |
|   | <b>H</b>                                |                                       |                       |                           |                                | Мои файлы         | Форма обучения         | Добавить профиль<br>-  |        |              |                                |                                                         |     |
|   |                                         |                                       |                       |                           |                                | Тесты             | Класс                  | -                      |        |              | Место общения                  |                                                         |     |
|   | Оценки >                                |                                       |                       |                           |                                |                   | Школа                  | -                      |        |              | 9                              | Обучающийся в СПО                                       |     |
|   |                                         | γt                                    | юков нет              |                           |                                |                   | Субъект РФ             |                        |        |              |                                |                                                         |     |
|   | Ломашние                                | запания )                             |                       |                           |                                |                   | Телефон                |                        |        |              | Образовательная<br>организация | 7404012491                                              | ^ 🤉 |
|   | H                                       | Домашних зада                         | ний на эту неделю нет |                           |                                | 8                 | снилс                  |                        |        |              | Класс (или другая              | Муниципальное автономное общеобразовательное учреждение |     |
|   |                                         |                                       |                       |                           |                                |                   |                        |                        |        |              | группировка                    | "Средняя оощеооразовательная школа № 36"                | v   |
|   |                                         |                                       |                       |                           |                                |                   |                        |                        |        |              | obyraiodinony                  |                                                         |     |
|   | Материалы библиоте                      | эки >                                 |                       |                           |                                |                   | Изменить               |                        |        |              |                                | • Родитель                                              |     |
|   | Vor                                     | Vor                                   |                       | Voor                      | Voor                           |                   |                        |                        |        |              | Кем приходитесь                | Олекун                                                  |     |
|   | Степень с<br>натуральным<br>показателем | Роль химии в жизни Досуги<br>человека | увлечения В           | Колебательное<br>движение | Симметрия. Осевая<br>симметрия |                   |                        |                        |        |              |                                | Попечитель                                              |     |
|   |                                         |                                       |                       |                           |                                |                   |                        |                        |        |              |                                |                                                         |     |

Видеоуроки РЭШ

8 кл Хиния

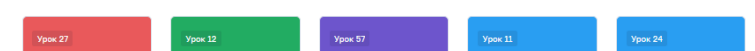

9 кл Физика

Запрос будет направлен в образовательную организацию. После одобрения запроса Администратором ОО регистрация будет завершена.

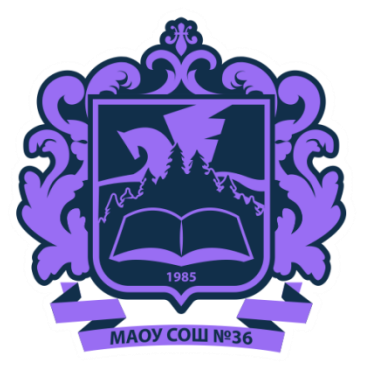

### Возникновение ошибок при авторизации во ФГИС «Моя школа»

Вход

Данные в учетной записи ЕСИА заполнены некорректно или не полностью

Перейти на главную

#### 1) Что делать, если при входе выдается ошибка «Данные в учетной записи ЕСИА заполнены некорректно или не полностью»?

В большинстве случаев такая ошибка возникает, когда не указаны серия и номер свидетельства о рождении ребенка, привязанного к родителю.

В личном кабинете родителя на Госуслугах в «Семья и дети» не полностью внесены данные ребенка (СНИЛС, прописка ребенка, не отправлен запрос в ЗАГС о подтверждении свидетельства о рождении).

# 2) Что делать, если при входе выдается ошибка «Ваша авторизационная сессия истекла»?

Попробуйте почистить кэш/ войти через другой браузер / войти в режиме «инкогнито» или устройство (компьютер).

# 3) Что делать, если при входе выдается ошибка «Не создана учетная запись ребенка на ЕСИА»?

Родителю необходимо зайти в свою учетную запись на портале Госуслуг, документы «Семья и дети» добавить ребенка:

- внести данные из свидетельства о рождении;
- отправить запрос в ЗАГС о подтверждении свидетельства о рождении;
- внести СНИЛС;
- заполнить данные о регистрации ребенка (прописку) ребенка.

# 4) Что делать, если в личном кабинете ФГИС «Моя школа» неактивная кнопка «Добавить ребенка»?

Родителю необходимо зайти в свою учетную запись на портале Госуслуг, документы «Семья и дети» добавить ребенка:

- внести данные из свидетельства о рождении;
- отправить запрос в ЗАГС о подтверждении свидетельства о рождении;
- внести СНИЛС;
- заполнить данные о регистрации ребенка (прописку) ребенка.

# 5) Что делать, если при авторизации во ФГИС «Моя школа» выдается ошибка «К сожалению произошла ошибка server\_error»?

Попробуйте почистить кэш/ войти через другой браузер / войти в режиме «инкогнито» или устройство (компьютер).

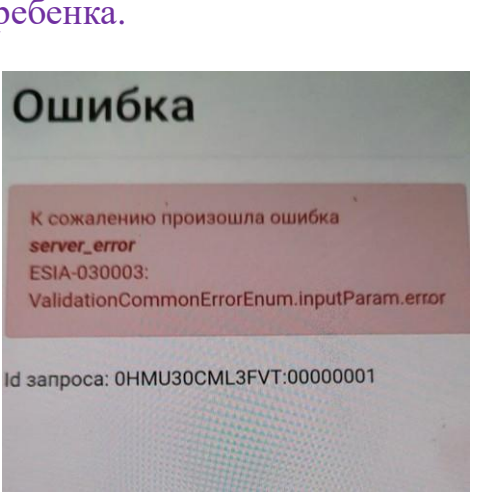